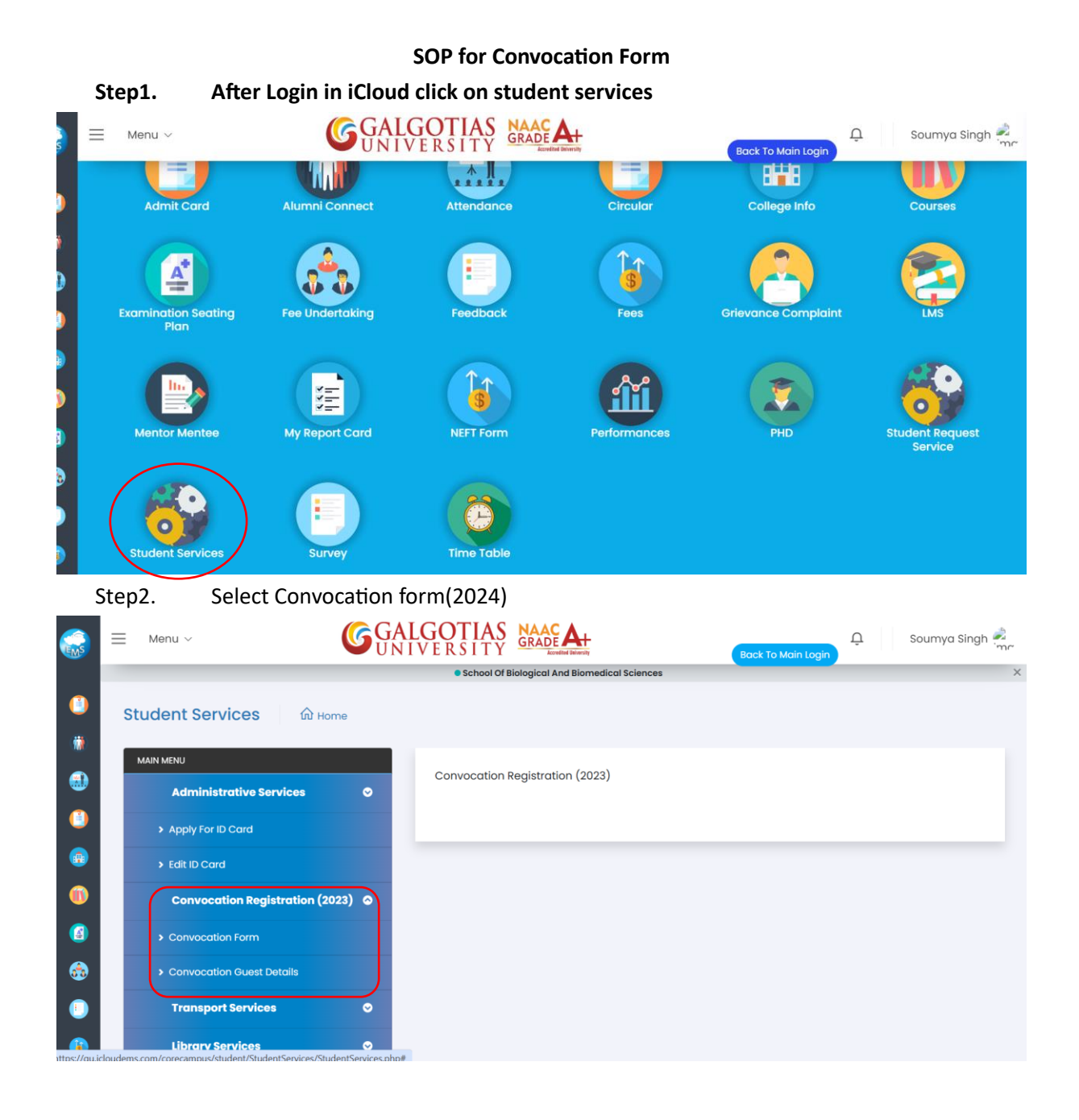

| Ste      | ep3. Click on convo           | ocatio     | on Form and Guest Deta           | ils            |                         |  |  |
|----------|-------------------------------|------------|----------------------------------|----------------|-------------------------|--|--|
|          | 📃 Menu 🗸                      | <b>S</b>   | GALGOTIAS<br>UNIVERSITY          | Bac            | 🗘 🛛 Soumya Singh 🔌      |  |  |
|          | MAIN MENU                     |            | Convocation Form                 |                |                         |  |  |
|          | Administrative Services       | ⊘          |                                  | Student Name   | Fath or Name            |  |  |
|          | Apply For ID Card             |            | Admission NO *                   | Student Name   |                         |  |  |
|          | > Edit ID Card                |            | Date of Pirth *                  | School *       | Program                 |  |  |
|          | Convocation Registration (20  | 23) 📀      |                                  |                | Program *               |  |  |
| <b>@</b> | > Convocation Form            |            | Enrollment No *                  | Email *        | Mobile *                |  |  |
| 0        | > Convocation Guest Details   |            |                                  |                |                         |  |  |
|          | Transport Services            | 0          | Registration Fee *               |                |                         |  |  |
|          | Library Services              | 0          |                                  |                |                         |  |  |
| •        | Training Services             | 0          |                                  |                | Save 🖬                  |  |  |
|          | Placement Services            | ⊘          |                                  | No data added  |                         |  |  |
|          | E Menu ~                      | <b>G</b> G | ALGOTIAS GRADE ALGORITY          | Ва             | 🗘 🛛 Soumya Singh 🍰      |  |  |
|          |                               |            | School Of Biological And Biomedi | cal Sciences   |                         |  |  |
|          | Student Services 🕅 Hom        | e          |                                  |                |                         |  |  |
|          | MAIN MENU                     |            |                                  |                |                         |  |  |
| -        | Administrative Services       | ⊘          | Convocation Guest Details        |                | () Instructions         |  |  |
|          | Apply For ID Card             |            | Name of the Guest *              | Relationship * | Designation/Occupation  |  |  |
|          | > Edit ID Card                |            |                                  | Plea           | se fill out this field. |  |  |
|          | Convocation Registration (202 | 3) 📀       | Email                            | Mobile         | Address                 |  |  |
|          | Convocation Form              |            |                                  |                |                         |  |  |
| -        | > Convocation Guest Details   |            |                                  | Save 🖬         |                         |  |  |
|          | Transport Services            | 0          |                                  | UND GOLD BODD  | -                       |  |  |
|          |                               |            |                                  |                |                         |  |  |